# aetna

Step-by-Step Provider Search Instructions: Find a COE - Institute of Quality (IOQ) Orthopedic and Spine provider

## **State of Delaware**

- 1) Visit Aetna's provider search website (<u>www.myaetnanetwork.com</u>). Note: This link is located on the SBO website.
- 2) Enter your home location using a zip code, city, county, or state and set your preferred distance using the slider. Then click **Search**.

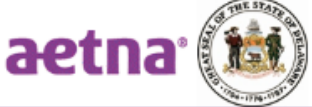

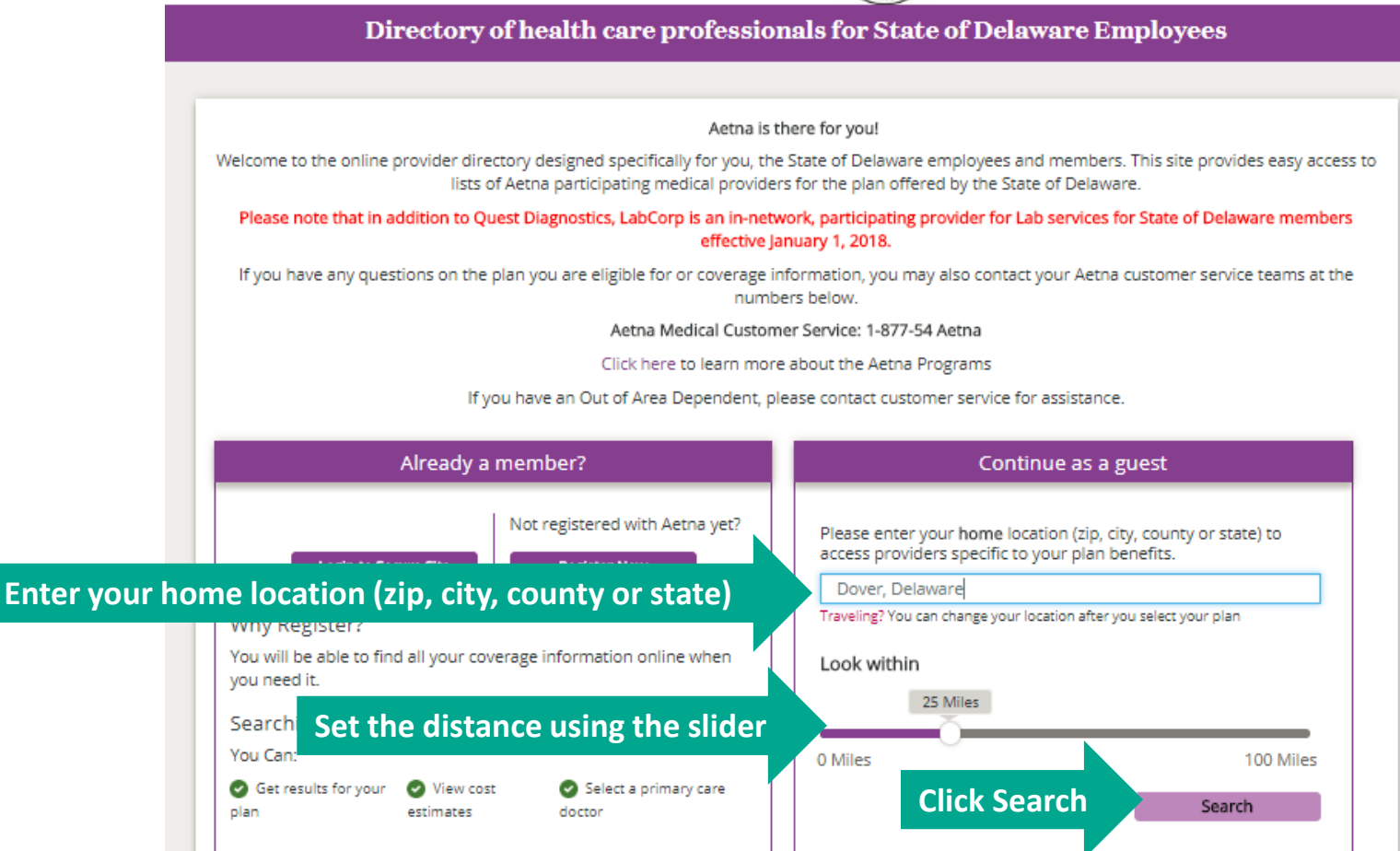

#### 3) Select your plan (HMO or Aetna CDH Gold Plan) and click Continue.

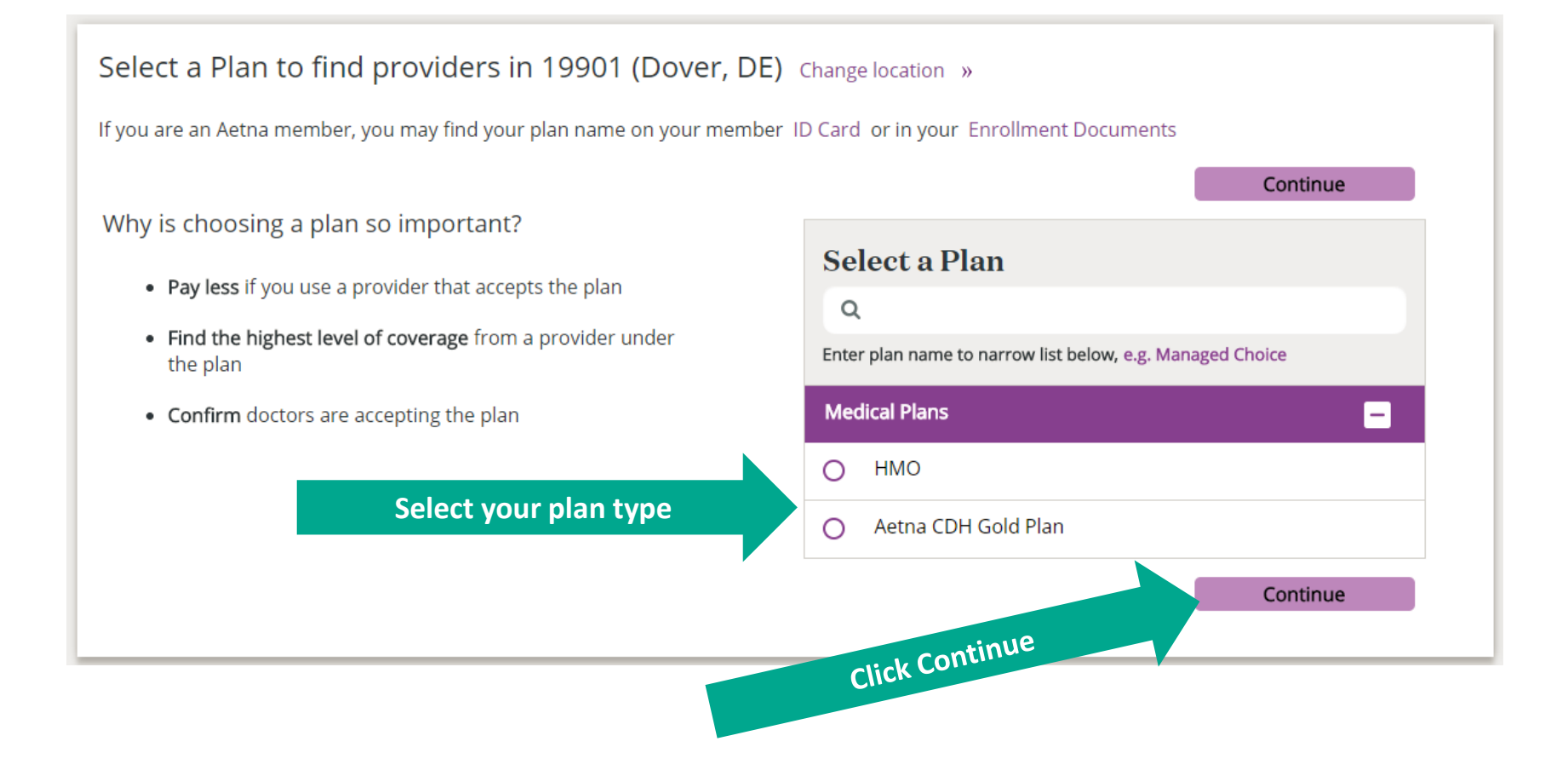

4) Enter the **Provider Category** (i.e., Orthopedic Surgeon or Spine Surgery), in the search box <u>or</u> choose Institutes of Quality/Institutes of Excellence in the category section listed under the search box.

| Already a member?                                                                      | Login to secure site                                                                                                    |                                                                                                    | Sea                                                         | rching by: HMO   Change Plan                                                  |
|----------------------------------------------------------------------------------------|----------------------------------------------------------------------------------------------------|----------------------------------------------------------------------------------------------------|-------------------------------------------------------------|-------------------------------------------------------------------------------|
| v                                                                                      | /hat do you want to searc                                                                                                    | ch for near 19901 (1                                                                                    | Dover. DE 2 hange loca                                      | ation »                                                                       |
|                                                                                        | Q orthopedic surgeon                                                                                                    | Enter the Provid                                                                                        | er catego :                                                 |                                                                               |
|                                                                                        | Choose a result below to finish yo                                                                                                | ur search                                                                                               |                                                             | 8                                                                             |
|                                                                                        | Specialists & Specialty Types                                                                                                    |                                                                                                    |                                                             |                                                                               |
| Medical Doctors                                                                        | Can't find what you're looking fo Check your spelling Increase your search radius, or change We only show providers who participa | or?<br>e your location above (under "Loo<br>ate with our plans                                          | cation")                                                    | Alternative                                                                   |
| 🚰 Specialists >                                                                        | Search term isn't available. Change yo                                                                                            | ur term or search by category be                                                                        | low                                                         | Medicine >                                                                    |
| Primary care physicians<br>(PCPs), pediatricians,<br>cardiologists, OB/GYNs,<br>others | Hospitals, urgent care<br>centers, walk-in clinics,<br>physical therapy centers,<br>others                                        | Counseling, EAP, mental<br>health facilities,<br>substance abuse<br>treatment, psychiatrists,<br>others | Walk-in clinics, urgent<br>care centers, emergency<br>rooms | Chiropractors,<br>acupuncturist, massage<br>therapists, dieticians,<br>others |

\*Note:

- Always choose from the recommended terms from the drop down box to locate participating providers. The online directory will focus your search on that term to provide the most accurate response.
- When searching by the Doctor's name, select the appropriate location from the drop down box. If no location is selected, all doctors with that name will display.

### 5) Click Filter & Sort and then Specialized Training & Programs.

| In network search results for Orthopedic Surgeon near 19901 (Dover, DE) |                                  |                |  |  |  |  |  |
|-------------------------------------------------------------------------|----------------------------------|----------------|--|--|--|--|--|
| In Network                                                              | ist View Map View Filter & Sort  | 🖶 Print        |  |  |  |  |  |
| Sort By: Distance: Nearest to F                                         | Farthest                         | 8              |  |  |  |  |  |
| Filter By:                                                              | Clear All Filters                | Filter Results |  |  |  |  |  |
| Languages                                                               |                                  |                |  |  |  |  |  |
| Gender                                                                  |                                  |                |  |  |  |  |  |
| Hospital Affiliations                                                   |                                  |                |  |  |  |  |  |
| Office Detail                                                           | e programs                       |                |  |  |  |  |  |
| Plan Information                                                        | Last Specialized Training & FISS |                |  |  |  |  |  |
| Specialized Training & Programs                                         | Selectope                        |                |  |  |  |  |  |
| Provider Type                                                           |                                  |                |  |  |  |  |  |
|                                                                         |                                  |                |  |  |  |  |  |

#### 6) Click on Institutes of Quality Facility Listing.

aetna

#### DocFind Institutes of Quality® Orthopedic Care Facilities The facilities in Aetna's Institutes of Quality (IOQ) Orthopedic Care Network have met our guality requirements. These facilities perform many procedures and have shown clear clinical results. These standards provide value and quality to our members. Member materials can be found here. Aetna IOQ Orthopedic Care facilities provide a full range of orthopedic care services. These include: Total knee replacement surgery Total hip replacement surgery Spine surgery We worked with experts and professional groups to create our guality network requirements. You can find these requirements on the web at Aetna Institutes. You may need preauthorization (approval) for services to be covered. Please see our Clinical Policy Bulletins here. Find a facility in your state using the links below. Some states do not have designated IOQ Orthopedic Care Facilities. You may still want to go to a facility in our guality network. Check your benefits plan for options. Treatment results may be different for each persults Click here to view the IOQ Facility Listing Institutes of Quality Facility Listing Institutes of Quality Facility Listing for M. Close Copyright © 2001-2018 Aetna Inc. Company Information Web Privacy Statement | Legal Statement | Privacy Notices Member Disclosure

En español

### 7) Check the boxes for the IOQ affiliation you are searching for.

| Sort By: Distance: Nearest to Farth                                                               | est 👻                              |                                                             |                             | ×   |
|---------------------------------------------------------------------------------------------------|------------------------------------|-------------------------------------------------------------|-----------------------------|-----|
| Filter By:                                                                                        | Specialized Training & Programs    |                                                             |                             | *   |
| Languages                                                                                         | Affiliated with Spine/Orthopedic   | Affiliated with Total Joint                                 | Oncology - Participates in  |     |
| Gender                                                                                            | - Institutes of Quality® (IOQ) (6) | Replacement/Orthopedic -<br>Institutes of Quality® (IOQ)(6) | Quality Oncology Program(2) |     |
| Hospital Affiliation                                                                              | Clear All Check All                |                                                             |                             |     |
| Click on the                                                                                      |                                    |                                                             |                             |     |
| Plan Information                                                                                  |                                    |                                                             |                             |     |
| <ul> <li>Specialized Training &amp; Programs</li> <li>Affiliated with Spine/Orthopedic</li> </ul> |                                    |                                                             |                             |     |
| <ul> <li>Institutes of Quality® (IOQ)</li> <li>Affiliated with Total Joint</li> </ul>             |                                    |                                                             |                             |     |
| Replacement/Orthopedic -<br>Institutes of Quality® (IOQ)                                          |                                    |                                                             |                             |     |
| Provider Type                                                                                     |                                    |                                                             |                             |     |
|                                                                                                   |                                    |                                                             |                             | -   |
|                                                                                                   | Clear All Filters                  |                                                             | Filter Results              | lts |
|                                                                                                   | credi var necio                    |                                                             |                             |     |

#### 8) Click on Affiliated with an Aetna Orthopedic IOQ to view the IOQ Facility Listing.

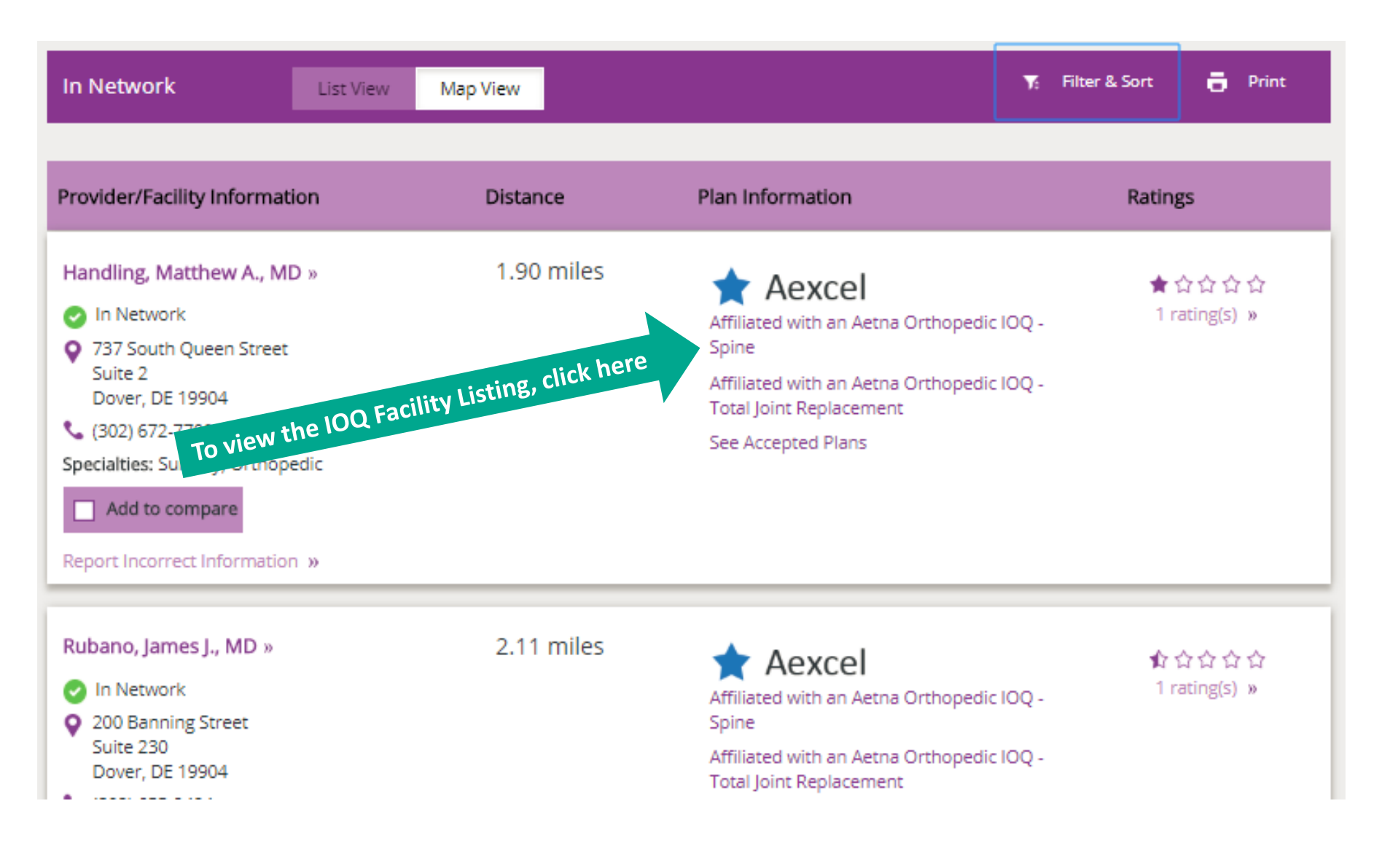